## ИНСТРУКЦИЯ

## ВЫГРУЗКА ДОКУМЕНТОВ НА КОРПОРАТИВНЫЙ ПОРТАЛ

## https://sdompr.ru/

Важно!!! Для редактирования и загрузки документов на портал необходима авторизация администратора.

## ЗАДАЧА 1. Загрузить/обновить регламент в «Базе знаний ГМ».

1. Подготовить файл для загрузки. Файл должен быть в формате pdf. Ворд, эксель и др. загрузятся криво.

۲

 Заходим в Базу знаний и авторизуемся через логин/пароль администратора: Olga/ %ROJj9aQrCnt%z!8k#\*I3(0&

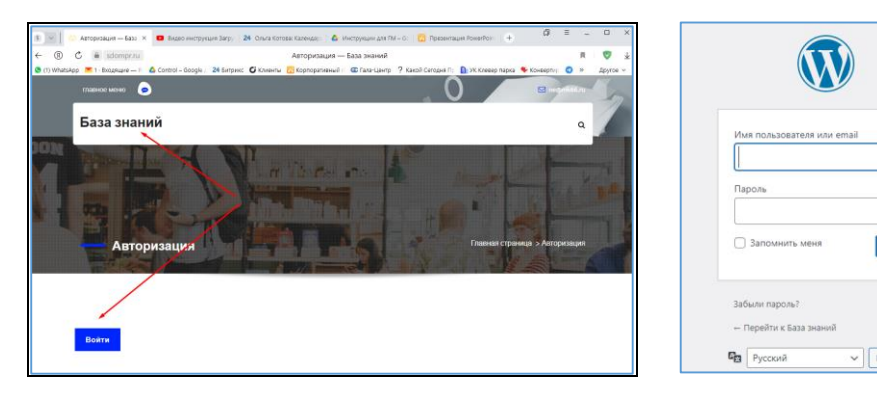

3. Алгоритм загрузки любых файлов на портал следующий: все файлы сначала загружаются в файлменеджер (общий накопитель документов на портале, своеобразная библиотека), затем копируется ссылка на загруженный документ и размещается в нужный раздел портала. Итак, для загрузки файла в файл-менеджер заходим в File Manager:

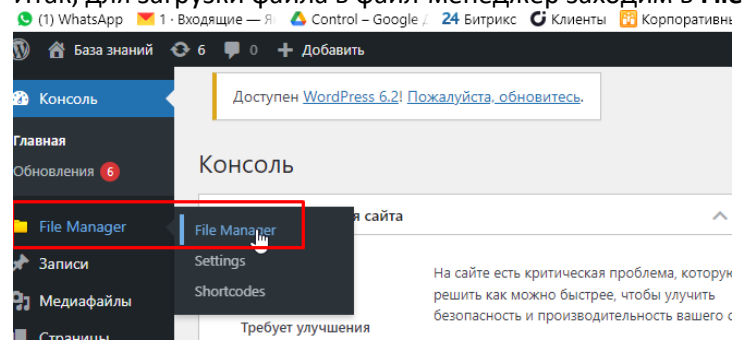

Выбираем раздел для загрузки файла: GM (Галамарт), MPR (МПР) или OPT (для оптового направления) и нажимаем **«Загрузить файл»:** 

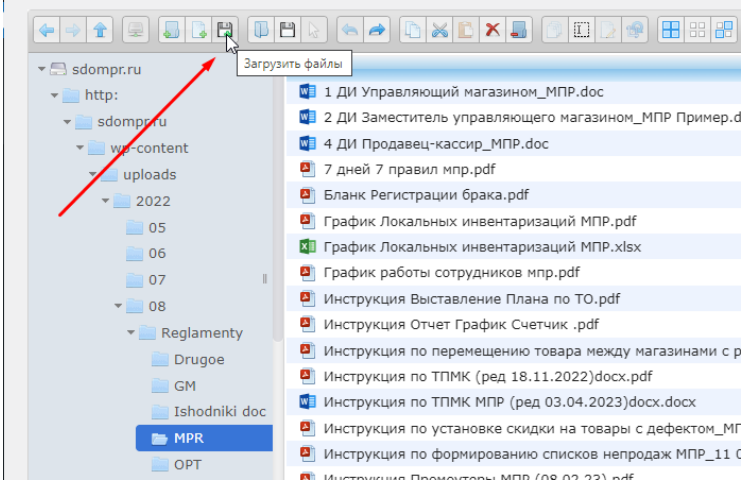

Далее выбираем файл для загрузки + Открыть.

Файл появится в списке файл-менеджера. Находим его, по клику правой кнопки мыши вызываем контекстное меню, выбираем «Свойства» и копируем ссылку на файл (Путь):

|                                                                 | • • • • • • • • • • • • • • • • •                       |                                                  |                          |
|-----------------------------------------------------------------|---------------------------------------------------------|--------------------------------------------------|--------------------------|
| ▼ 🗟 sdompr.ru                                                   | Имя                                                     |                                                  | <b>A I</b>               |
| Своиства                                                        |                                                         |                                                  |                          |
| Инструкция по ТПМК М                                            | ПР (ред 03.04.2023)docx.pdf                             |                                                  | _                        |
| dokyment PDI                                                    |                                                         | 🕕 Открыть                                        |                          |
| Размер: 779 КВ                                                  |                                                         | 💾 Скачать 🛛 👗                                    | 1 16                     |
| Путь : saompr.ru/nttp:/saomp                                    | r.ru/wp-content/uploads/2022/08/Reglamenty/МРК/Инструкц | у по стрый просмотр                              | locx.pat                 |
| Ссылка : <u>Инструкция по ТПМК М</u><br>Изменен : Сегодня 16:15 | <u>ИПР (ред 03.04.2023)docx.pdf</u>                     | 📕 В новую папку                                  |                          |
| Доступ : чтение и запись                                        |                                                         | 🛅 Копировать                                     | -                        |
| Защита : нет                                                    |                                                         | 😹 Вырезать                                       |                          |
| <                                                               |                                                         | 🎒 Сделать копию                                  |                          |
| GM                                                              | Инструкция по ТПМК (ред 18.11.2022)docx.pdf             | 🗙 Удалить                                        | чтение и :               |
| 📄 Ishodniki doc                                                 | Инструкция по ТПМК МПР (ред 03.04.2023)docx.d           | П Переименовать                                  | чтение и :               |
| MPR                                                             | Инструкция по ТПМК МПР (ред 03.04.2023)docx.p           |                                                  | чтение и з               |
|                                                                 | 획 Инструкция по установке скидки на товары с деф        | создать архив                                    | чтение и :               |
|                                                                 | 🛽 Инструкция по формированию списков непродаж           | Выбрать все                                      | чтение и :               |
| 09                                                              | 14                                                      | 🕂 Инвертировать выбор                            |                          |
| sdompr/htt/sdompr/wp-conte                                      | /uploa /20 /0/Reglamen/М Инструкция по ТПМ              | 🕕 Свойства 🔫 ——————————————————————————————————— | f, 779 К Объекты: 45, Об |

4. Далее, для удобства работы откроем базу знаний в новой вкладке. Для этого наводим курсор на Базу знаний и по клику правой кнопки мыши выбираем «Открыть ссылку в новой вкладке»:

|                      | 🖀 База знани           | Открыть ссылку в новой вкладке                             |                                           |
|----------------------|------------------------|------------------------------------------------------------|-------------------------------------------|
| æ                    | Перейти на са          | Открыть ссылку в новом окне                                | жалуйста, обновитесь.                     |
|                      |                        | Открыть ссылку в режиме Инкогнито                          |                                           |
|                      | File Manager           | Открыть ссылку в группе                                    |                                           |
| <b>File</b><br>Setti | <b>Manager</b><br>ings | Сохранить ссылку как<br>Редактировать страницу в Избранном | Имя<br>1 ДИ Управляющий магазином_МПР.doc |
| Shor                 | rtcodes                | копировать адрес ссылки<br>AdGuard Антибаннер              | 2 ДИ Заместитель управляющего магазином_М |

5. Переходим на новую вкладку и последовательно выбираем раздел для добавления нового документа. Я добавляю «Инструкцию по ТПМК», поэтому выбираю «Войти в Базу Знаний МПР» и далее «Обучение и Регламенты»:

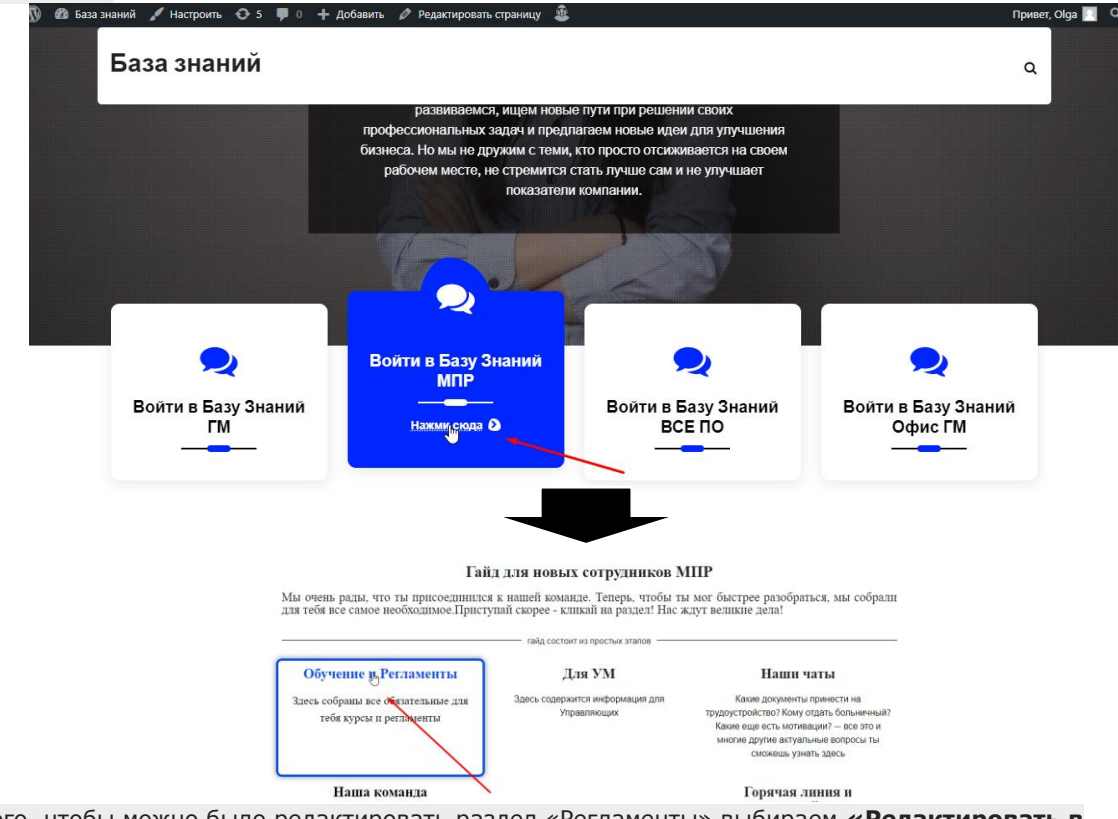

6. Для того, чтобы можно было редактировать раздел «Регламенты» выбираем **«Редактировать в Elementor»**:

| VhatsApp <sup>▼</sup> 1 · Входящие — Я ▲ Control - Google ; 24 Битрикс<br>) База знаний / Настроить � 5 ♥ 0 + Добавить /<br>База ЗНАНИЙ |                                           |              |    |         |            | 🔖 Конвертир 🕻 |  |   |
|----------------------------------------------------------------------------------------------------|-------------------------------------------|--------------|----|---------|------------|---------------|--|---|
|                                                                                                    |                                           |              |    | Регламе | нты        |               |  |   |
| Отчеты УМ/ЗУМ                                                                                                    | Склад 🕄                                   | Зал Кас      | ca | Кадры   | Бухгалтери | 4             |  |   |
| Памятка УМ                                                                                                    |                                           |              |    |         |            |               |  |   |
| <ul> <li>Памятка УМ МПІ</li> <li>Инструкция «Фој</li> <li>Инструкция «Пеј</li> </ul>                                                    | э<br>эмирование списк<br>эеоценка по ТПМК | ов непродаж» |    |         |            |               |  | ß |

7. В окне редактора кликаем по разделу, который будем редактировать. В моем случае – Регламенты. Кликаю прямо по полю:

| / O                                                                                                    | . N         | •     |   | Ваза знании                                                                                                    |           |
|----------------------------------------------------------------------------------------------------|-------------|-------|---|----------------------------------------------------------------------------------------------------|-----------|
| Вкладки                                                                                                    |             |       |   |                                                                                                    |           |
| тементы вкладок                                                                                                    |             |       |   | Bernausuri                                                                                                    |           |
| Отчеты УМ/ЗУМ                                                                                                    | D           | ×     |   | Pelilamenta                                                                                                    |           |
| Склад                                                                                                    | D           | ×     |   | Отчеты УМ/ЗУМ Склад Зал Касса Кадры Буз                                                                            | сталтерия |
| 3a/                                                                                                    | Ð           | ×     |   | Памятка УМ                                                                                                    |           |
| Касса                                                                                                    | p           | ×     |   | • Памятка УМ МПР                                                                                                   |           |
| Кады                                                                                                    | ø           | ×     |   | Инструкция "Формарование списков напродаж"     Инструкция "Переоценка по ТПМК"     Инструкция "Переоценка по ТПМК" |           |
| Букгалтерия                                                                                                    | p           | ×     | 4 | <ul> <li>Инструкция "Эффективность <u>ротоматов</u>"</li> </ul>                                                    |           |
| + DOLANITA                                                                                                    | DOMENT      |       |   | <ul> <li>инструкция промоутеры или (овлодиз)</li> <li>Реестр штрафов</li> </ul>                                    |           |
| and the second second se |             |       |   | Отчет График/Счетчик                                                                                               |           |
| закционирование Тор                                                                                                    | ethov/Tahte | • 100 |   | <ul> <li>Инструкция "График работы сотрудников"</li> </ul>                                                         |           |
|                                                                                                    | + +         | 4 4   |   | <ul> <li>Инструкция "Отчет Графии/Очетчик" для ЗУМ</li> </ul>                                                      |           |

8. Слева в окне редактора выбираем вкладку для редактирования. В моем случае это «Отчеты УМ/ЗУМ»:

| Вкладки          |     |   |   |                                                              |                                 |
|------------------|-----|---|---|--------------------------------------------------------------|---------------------------------|
| Элементы вкладок |     |   |   |                                                              |                                 |
| Отчеты УМ/ЗУМ    | Ø   | × |   |                                                              |                                 |
| Склад            | Ø   | × |   | Отчеты УМ/ЗУМ                                                | Склад                           |
| Зал              | D   | × |   | Памятка УМ                                                   |                                 |
| Касса            | R   | × |   | <ul> <li>Памятка УМ МП</li> <li>Инструкция "Фор</li> </ul>   | р<br>эмирование спис            |
| Кадры            | Ø   | × |   | <ul> <li>Инструкция "Пер</li> <li>Инструкция "Уце</li> </ul> | еоценка по ТПМ<br>нка непродаж" |
| Буугалтерия      | en. | × | < | • Инструкция "Эф                                             | фективность рот                 |

- 9. В открывающемся списке либо редактируем ссылку на нужный документ, либо добавляем новый документ. а. <u>Для редактирования ссылки</u>: выбираем нужный документ, затем «редактировать» и действующую
  - ссылку заменяем на новую. Затем «Применить» и в конце раздела «Обновить».
    <u>Для добавления нового документа</u>: пролистать в окне редактора (слева) все текущие регламенты, в конце списка добавить строку (встаем курсором в конце названия последнего документа и нажимаем Enter для добавления новой строки). Пишем название нового документа, курсором выделяем название документа и на панели инструментов жмём значок добавить ссылку (ранее скопированную из File Manager). В конце раздела нажимаем «Обновить».

| Вкладки                            |                                                                 | Элементы вкладок                 |               |
|------------------------------------|-----------------------------------------------------------------|----------------------------------|---------------|
|                                    |                                                                 | Регламенты 🗘 ×                   | ламен         |
| лементы вкладок                    | D.                                                              | Заголовок и описание             |               |
| Отчеты УМ/ЗУМ 🖞 🗙                  | Pe                                                              | Регламенты                       |               |
|                                    |                                                                 | Эд Добавить медиафайл            | <b>чеглам</b> |
| Заголовок и описание               | Отчеты ум/зум Склад зал касс                                    | Визуально Текст 🛢                |               |
| Отчеты УМ/ЗУМ 🔋                    |                                                                 | Абзац 💌 В 🛙                      | 1. Perr       |
| Добавить медиафайл                 | Памятка УМ                                                      |                                  | 2. 3arp       |
| Burryanuun Tayor S                 |                                                                 | Вставить/изменить ссылку (Сиг+К) | 3. Реги       |
|                                    | • Памятка УМ МПР                                                | базе знаний                      | 4. CKpt       |
| Абзац 🔻 В І                        | <ul> <li>Инструкция "Формирование списков непродаж"</li> </ul>  | 4. <u>Скрытие/</u>               | 5. Kak i      |
|                                    | <ul> <li>Инструкция "Переоценка по ТПМК"</li> </ul>             | д <u>обавление</u> ht            | ttps://so     |
| momorar"                           | <ul> <li>Инструкция "Уценка непродаж"</li> </ul>                | КНОПКИ В ЧАТ-ООТЕ                | onus Ol       |
| непродаж                           | • Инструкция "Эффективность ротоматов"                          | 5. Как вы рузить ЛС              | UTUH: UI      |
| "Пополника                         | • Инструкция "Промоутеры МПР" (08.02.23)                        | документ на                      | ароль:        |
| переоценка по                      | <ul> <li>Реестр штрафов</li> </ul>                              | портале                          |               |
|                                    |                                                                 | Найти в Яндексе Копировать 🗸     |               |
| укция по ТПМК МПР (ред 03.04.2023) | docx.pdf 🕞 🌣 🛉 ик/Счетчик                                       | OL » LI ai                       | оли для       |
|                                    | Применить прикцина "График работь сотрудникор"                  | Для )                            | УМ ГМ         |
| непродаж :                         | <ul> <li>Инструкция "Отнот Брафик (Снотник" вля 2\/М</li> </ul> | Инструкции 🗘 🗙                   |               |
| • :Инструкция:                     | • Инструкция Отчет график/Счетчик для зум                       |                                  |               |
| <u>"Эффективность</u>              | <ul> <li>инструкция "выставление плана по тО"</li> </ul>        | + добавить элемент               |               |
| ротоматов"                         |                                                                 |                                  | 6             |
| UL » LI » A                        |                                                                 | 💠 🃚 Э 🗉 👁 обновить 🔺             |               |

Для проверки перейти в первое окно и в нужном разделе открыть новый/обновленный документ.